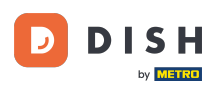

DISH Order - 21 Jak získat přístup k výloze/pohledu pro hosty

Vítejte na hlavním panelu DISH Order. V tomto tutoriálu si ukážeme, jak získat přístup k výloze nebo k zobrazení pro hosty. Prvním krokem je přihlášení do DISH Order.

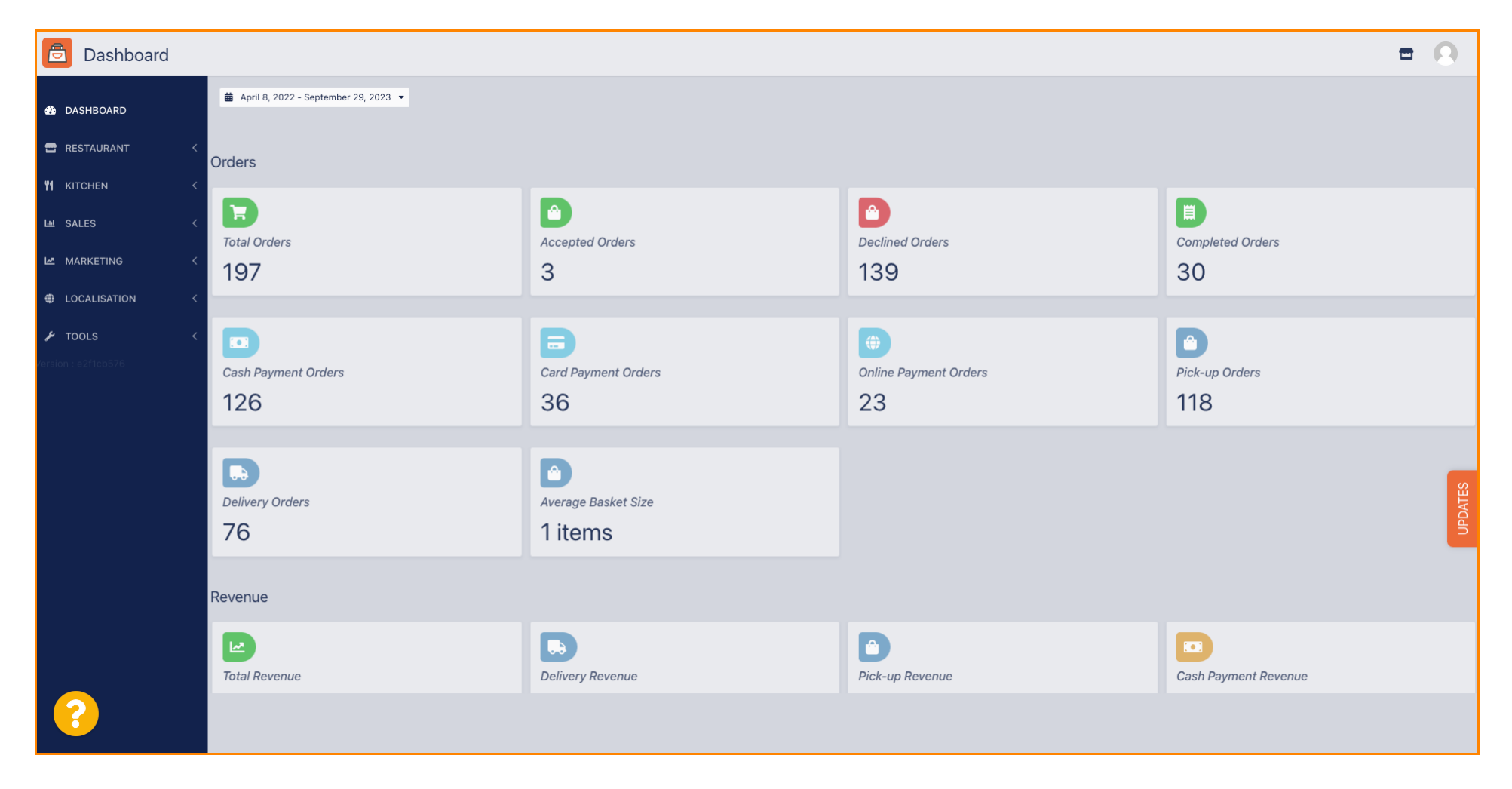

DISH Order - 21 Jak získat přístup k výloze/pohledu pro hosty

## Poté klikněte na ikonu výlohy.

D

| Dashboard      |                                      |                             |                                                    | = 0                  |
|----------------|--------------------------------------|-----------------------------|----------------------------------------------------|----------------------|
| 🕐 DASHBOARD    | ▲ April 8, 2022 - September 29, 2023 |                             |                                                    |                      |
|                | Orders                               |                             |                                                    |                      |
| M KICHEN K     | Total Orders                         | Accented Orders             | Declined Orders                                    | Completed Orders     |
| 🗠 MARKETING 🧹  | 197                                  | 3                           | 139                                                | 30                   |
| LOCALISATION < |                                      |                             |                                                    |                      |
|                | Cash Payment Orders                  | Card Payment Orders         | <ul><li>Online Payment Orders</li><li>23</li></ul> | Pick-up Orders 118   |
|                | Delivery Orders                      | Average Basket Size 1 items |                                                    | UPDATES              |
|                | Revenue                              |                             |                                                    |                      |
|                | Iotal Revenue                        | Delivery Revenue            | Pick-up Revenue                                    | Cash Payment Revenue |
| ?              |                                      |                             |                                                    |                      |

D

## Nyní jste byli přesměrováni na výlohu / pohled pro hosty vašeho podniku.

| Central Test                            | 2                                                                                                    |                                                                                                    | View Menu Login Re | English 🗸        |  |
|-----------------------------------------|----------------------------------------------------------------------------------------------------|----------------------------------------------------------------------------------------------------|--------------------|------------------|--|
| <b>Centr</b> .<br>Hasenwer<br>Nordrhein | al Test 2.0 Restaurant of<br>Local orde<br>9, Steinhagen 33803, Online ord<br>Westfalen, Germany Online ord | pen for           ers:         closed           iders (Delivery):         00:00 - 23:59           iders (Pick up):         00:00 - 23:59 |                    |                  |  |
| How do y                                | ou want to get your order?                                                                                  | Delivery                                                                                                    | Your Order         |                  |  |
| Menu                                    | Menu Working Hours Info Coupons Allergens                                                                   |                                                                                                    | 1                  | ×                |  |
| All                                     | itarters Pizza Drinks Desserts                                                                              |                                                                                                    | Add menu item      | ns to your cart. |  |
| Starter                                 | 5                                                                                                    |                                                                                                    | Chec               | kout             |  |
|                                         | Salad                                                                                                    | € 5.00                                                                                                    | •                  |                  |  |
| <b>M</b>                                | Potatoe Fries                                                                                               | € 3.50                                                                                                    | +                  |                  |  |
|                                         | Chicken Nuggets                                                                                             | € 4.50                                                                                                    | +                  |                  |  |
| Pizza                                   | Deraurt is sadasd                                                                                           |                                                                                                    | ^                  |                  |  |
|                                         | Pizza Margherita                                                                                            | € 10.00                                                                                                    | +                  |                  |  |

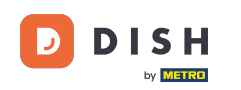

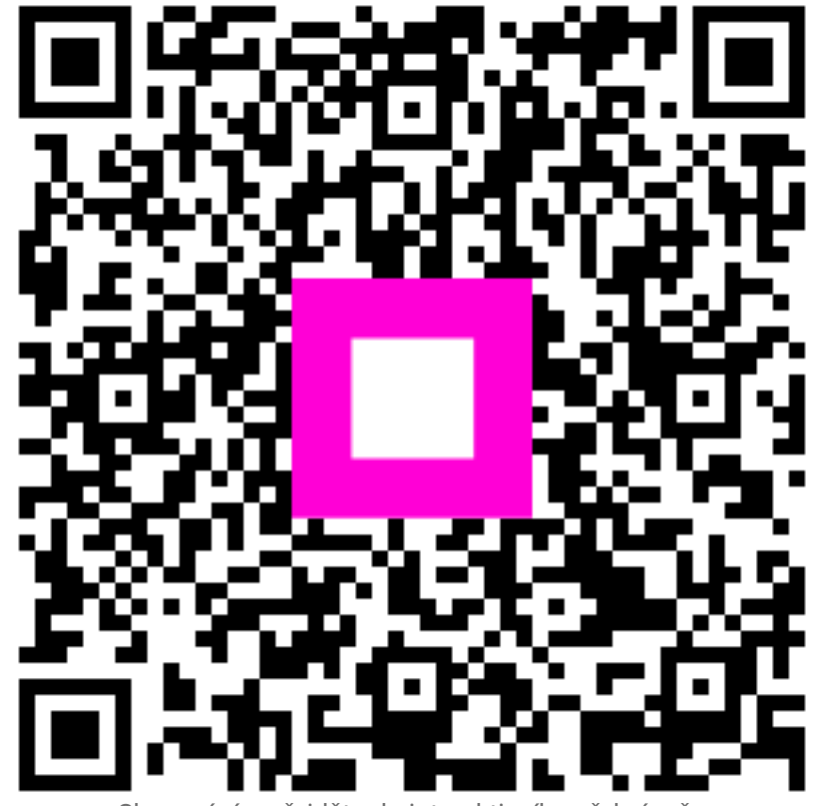

Skenováním přejděte do interaktivního přehrávače